## Lightroom file sizing and export

Before export, size image in Lightroom.

Because there is more than one way to access the export dialog box in Lightroom: Your choices are:

- File > Export
- Right Click > Export
- Export Button (Only in Library Module)

This window will open:

Make sure you fill in all the appropriate fields below

| Export To:                                                                                                    | Hard Drive                                                                                                    |            |
|----------------------------------------------------------------------------------------------------|----------------------------------------------------------------------------------------------------|------------|
| reset:                                                                                                    | Export One File                                                                                                    |            |
| <ul> <li>✓ Lightroom Presets<br/>Burn Full-Sized JPEGS<br/>Export to DNG<br/>For Email<br/>For Email (Hard Drive)</li> <li>► HDRsoft</li> <li>✓ User Presets</li> </ul> | Export Location                                                                                                    |            |
|                                                                                                    | Export To: Specific folder   Folder: /Users/Nancy/Desktop/photo 14  Put in Subfolder: assignment 1                                                               | ose        |
|                                                                                                    | Add to This Catalog Add to Stack: Below Original<br>Existing Files: Ask what to do                                                                               |            |
|                                                                                                    | ▼ File Naming                                                                                                    |            |
|                                                                                                    | Rename To: Custom Name - Original File Number                                                                                                    | ٥          |
|                                                                                                    | Example: 1-Nancy_Carenen-6767.jpg Extensions: Lowerca                                                                                                    | se 🗘       |
|                                                                                                    | <b>▶ </b> • Tideo                                                                                                    | No Video   |
|                                                                                                    | ▼ File-€∎ttings                                                                                                    |            |
|                                                                                                    | Image Format:       JPEG       Quality:                                                                                                    | 100        |
|                                                                                                    | V Image Sizing                                                                                                    |            |
|                                                                                                    | Resize to Fit:       Dimensions       Don't Enlarge         8.000       ×       10.000       in       \$       Resolution:       300       pixels per incompared | h 🗘        |
|                                                                                                    | Output Sharpening     Sharp                                                                                                    | pening Off |
|                                                                                                    | Metadata All Metadata, Remove Location Info, Remove                                                                                                    | erson Info |
|                                                                                                    | ► Watermarking No                                                                                                    | watermark  |
|                                                                                                    |                                                                                                    |            |

## Photoshop file sizing

Set your crop tool to size. Make sure you use WxHxResolution (make sure you use all three spaces) and not Ratio. Save it as a tiff with your file labeled properly.